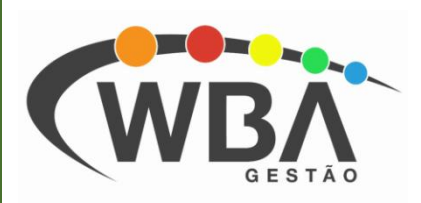

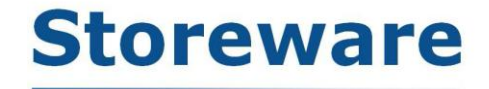

#### Gestão completa para o seu negócio.

## Faturamento Captura de NF-e Cancelada

# GESTÃO

### Como Capturar uma Nota Fiscal Cancelada para Reemissão

A captura de nota cancelada é utilizada em casos onde por engano uma nota foi emitida com valores errados, nesse caso a nota precisa ser cancelada e emitida novamente, para não ter o trabalho de preencher todos os dados novamente na nota, você pode usar a captura de nota cancelada, buscar tudo na nota cancelada e só vai precisar alterar o que estava errado na nota, para poder emitir novamente.

Abra o módulo faturamento com seu usuário e senha, clique na aba "Nota Fiscal" e depois clique em "Captura Nota Fiscal Cancelada para Reemissão de Nota Fiscal" assim como na imagem abaixo.

| 🖉 Storeware Editor de Nota Fiscal - Versão 8.2.2.90 |                                                                                      |          |                 |  |  |  |  |  |  |  |
|-----------------------------------------------------|--------------------------------------------------------------------------------------|----------|-----------------|--|--|--|--|--|--|--|
| Arquivos Nota Fiscal Relatórios Ajuda               |                                                                                      |          |                 |  |  |  |  |  |  |  |
| s se l                                              | Emissão de Nota Fiscal                                                               |          |                 |  |  |  |  |  |  |  |
| 📆                                                   | Captura Documento de Venda para Emissão de Nota Fiscal                               |          |                 |  |  |  |  |  |  |  |
| F4                                                  | Captura Acerto de Consignação para Emissão de Nota Fiscal                            |          |                 |  |  |  |  |  |  |  |
| Nf Contro                                           | Captura Transferência de Mercadorias para Emissão de Nota Fiscal Nome Fantasia       | ia       | No.Parce        |  |  |  |  |  |  |  |
|                                                     | CLIENTE TES                                                                          | TE       |                 |  |  |  |  |  |  |  |
|                                                     | Captura Nota Fiscal Cancelada para Reemissão de Nota Fiscal                          |          |                 |  |  |  |  |  |  |  |
|                                                     | Ajustar o Número de Controle de Modelo(s)                                            |          |                 |  |  |  |  |  |  |  |
|                                                     | Emitir Boleto Bancário                                                               |          |                 |  |  |  |  |  |  |  |
|                                                     |                                                                                      |          |                 |  |  |  |  |  |  |  |
| ۲ 🛄<br>Not                                          | a Fiscal Em Aberto 🗾 - Nota Fiscal Cancelada - DPEC                                  |          | Þ               |  |  |  |  |  |  |  |
| - Not                                               | a Fiscal Emitida 🛛 📕 - Nota Fiscal Cancelada Após Impressão 🚽 - Nota Fiscal Denegada |          |                 |  |  |  |  |  |  |  |
| Usuário: 1 A                                        | dministrador Filial: 1 - TESTE                                                       | Num 21/1 | 1/2017 16:33:55 |  |  |  |  |  |  |  |
|                                                     |                                                                                      |          |                 |  |  |  |  |  |  |  |

Na tela seguinte preencha um dos parâmetros de pesquisa assim como na imagem abaixo, você pode escolher entre digitar o numero de sequência da nota, o numero de controle e escolher um período entre duas datas, para buscar todas as notas emitidas nesse período, após entrar com o parâmetro de busca clique no botão "Procurar" assim como na imagem. O sistema buscará a nota desejada, feito isso clique na nota e depois no botão "Clonar Nota".

| 🖉 Capturar Nota Fiscal Cancelada                                                                                                    |                   |                   |                      |                             |                        |              |                      |  |  |
|----------------------------------------------------------------------------------------------------|-------------------|-------------------|----------------------|-----------------------------|------------------------|--------------|----------------------|--|--|
| Selecione a Nota Fiscal e clique em Clonar Nota para gerar a nova nota.<br>A busca pode ser feita por qualquer um dos campos abaixo, ou uma combinação deles.<br>Uma pesquisa em branco retorna todas as notas canceladas dos últimos 7 dias.<br>Selecão |                   |                   |                      |                             |                        |              |                      |  |  |
| Nota Fiscal                                                                                                    | <u>C</u> ontrole  | Numero<br>5000    | de <u>S</u> equência | Emissão <u>d</u> e<br>  / / | Emissão a<br>15 / /    | té<br>15     | Procurar             |  |  |
| Emissão<br>21/11/2017 16:06:48                                                                                                    | Nota Fiscal<br>10 | Sequência<br>5000 | Controle<br>5000     | Cfop<br>5102                | Total Valor<br>20      | Total Líquid | o Total Produt       |  |  |
| <                                                                                                    |                   |                   |                      |                             | <b>√</b> <u>C</u> lona | r Nota       | ▶<br><u>∎</u> Eechar |  |  |

Após seguir esses passos, o sistema vai abrir a tela de edição da nota fiscal e você poderá fazer as alterações necessárias para reemitir a nota fiscal.

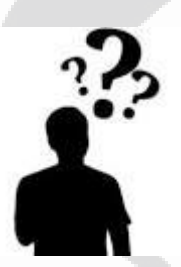

Em caso de mais dúvidas, entre em contato com o suporte técnico da WBA SANTOS.

GESTÃ

### WBA SANTOS TECNOLOGIA

Rua: Euclides da Cunha, nº 198.

Telefone: 3257-8080

E-mail suporte: <a href="mailto:suporte.santos@wbasantos.com.br">suporte: suporte.santos@wbasantos.com.br</a>

Segunda a sexta das: 08h00 ás 18h00.

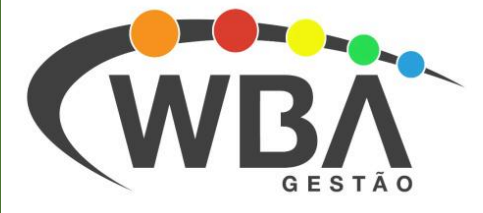